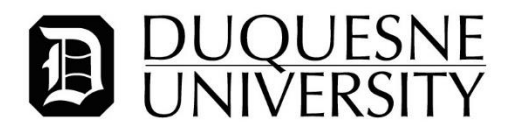

## Instructions for FBI Fingerprint Criminal Background Check

To apply for an FBI Criminal History Check, you must register online and then submit fingerprints at an approved fingerprinting site.

Clearance results will be sent via U.S. mail to the address you use during the online registration process. This should occur within 3 weeks. When you receive the results, you must bring them to the Office of Human Resources so that we can make a copy. **Duquesne University does not receive fingerprint results – they are sent directly to you.** 

Applicants must complete the following steps:

- 1. Register online for fingerprinting.
- 2. Go to an approved fingerprinting site for print collection.
- 3. Pay for fingerprinting and obtain a receipt.
- 4. Submit receipt to HR for reimbursement.
- 5. Receive fingerprint results in mail and provide to HR.

## Detailed Instructions Are Below.

- 1. Go to https://uenroll.identogo.com/
- 2. For Service Code, Enter '1KG756' click 'Go'.

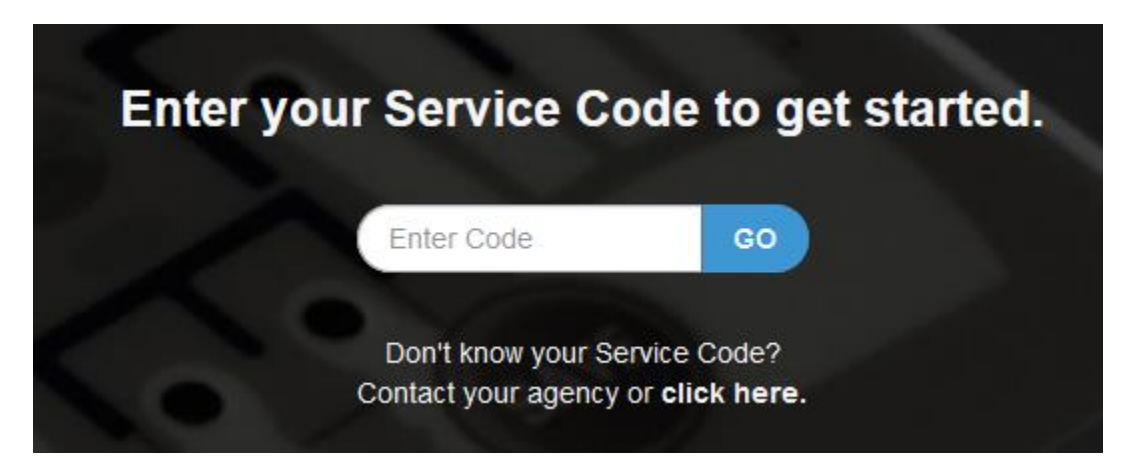

3. Click 'Schedule or Manage Appointment'

\_

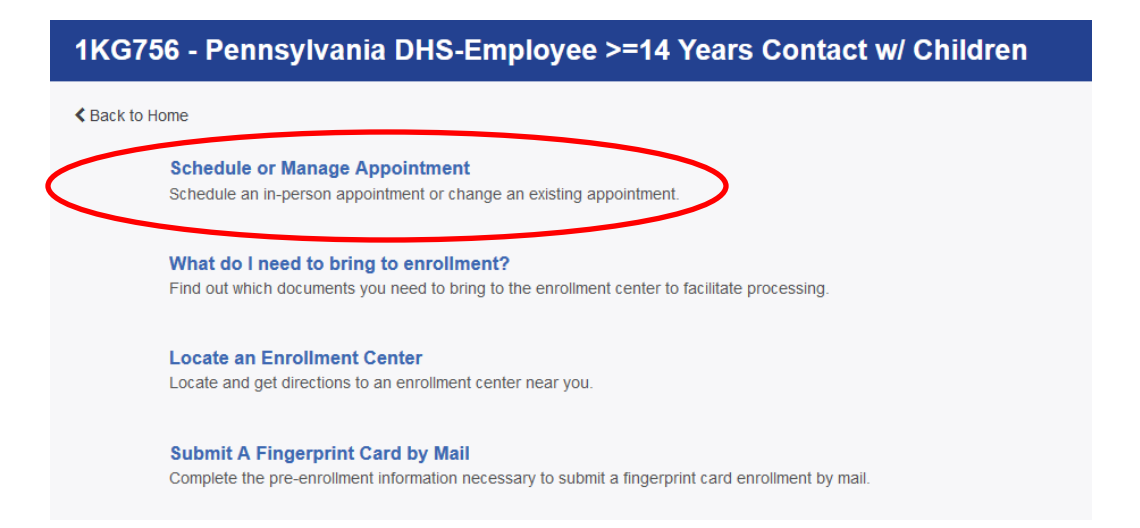

4. Provide your legal name, date of birth, and method of contact. You must enter 'NMN' if you do not have a middle name. Click "Next" when complete.

|                                                                                                    | English                                                                                                    |
|----------------------------------------------------------------------------------------------------|----------------------------------------------------------------------------------------------------|
| <u> KG756 - Pennsylvania DHS-E</u>                                                                 | mployee >=14 Years Contact w/ Children                                                                                                    |
|                                                                                                    | Essential Info Citizenship Personal Questions Personal Questions                                                                                     |
|                                                                                                    | * Required Fields                                                                                                    |
| Please enter your information below (letters, spaces                                               | s, hyphens (-), and apostrophes (') are allowed in name fields). Then click 'Next' to check the status of your service                               |
| r 'Cancel' to exit.                                                                                |                                                                                                    |
|                                                                                                    | Name / Method of Contact     UE ID / Date of Birth                                                                                                   |
|                                                                                                    |                                                                                                    |
| Legal Name must match exactly on all identification     Remember the phone numbers and/or email ad | ation documents brought to enrollment.<br>ddress provided below, as they will be used to retrieve your information during your in-person enrollment. |
| Legal Name                                                                                         |                                                                                                    |
| Legal Name                                                                                         | * Middle Name (or NMN if no middle name)                                                                                                    |
| First Name                                                                                         | * Middle Name (or NMN if no middle name)                                                                                                    |
| First Name     Last Name                                                                           | * Middle Name (or NMN if no middle name)                                                                                                    |
| First Name     Last Name                                                                           | Middle Name (or NMN if no middle name)  Suffix  Choose One                                                                                           |
| First Name     Last Name                                                                           | * Middle Name (or NMN if no middle name) Suffix Choose One                                                                                           |
| Legal Name  First Name Last Name Date of Birth                                                     | * Middle Name (or NMN if no middle name) Suffix Choose One                                                                                           |
| Legal Name  • First Name  • Last Name  Date of Birth  • Date of Birth                              | * Middle Name (or NMN if no middle name)  Suffix Choose One *                                                                                        |
| Legal Name  * First Name  Last Name  Date of Birth  * Date of Birth  * Confir                      | Middle Name (or NMN if no middle name)  Suffix  Choose One  T  T  Date of Birth                                                                      |

| * Method of Contact (at least one method is required) |               |
|-------------------------------------------------------|---------------|
| Email                                                 | Confirm Email |
|                                                       |               |
| Country Code                                          | Phone 1       |
| United States •                                       | ()            |
| Country Code                                          | Phone 2       |
| United States •                                       |               |
| * Preferred Method of Contact                         |               |
| Email                                                 |               |
|                                                       |               |
|                                                       |               |
| × Cancel                                              | Next >        |

5. Provide employer information as shown below and **click "Next" when complete**.

| Employer Name       |        |      |  |  |
|---------------------|--------|------|--|--|
| Duquesne University |        |      |  |  |
| Country             |        |      |  |  |
| United States       |        | -    |  |  |
| Address Line 1      |        |      |  |  |
| 600 Forbes Avenue   |        |      |  |  |
| Address Line 2      |        |      |  |  |
|                     |        |      |  |  |
| City                |        |      |  |  |
| Pittsburgh          |        |      |  |  |
| State/Province      | Postal | Code |  |  |
| Pennsylvania        | ▼ 1528 | 2    |  |  |
|                     |        |      |  |  |
|                     |        |      |  |  |

6. Provide citizenship information and click "Next" when complete.

| <b>IdentoGO</b>                      |                                    |                                                |          |                    |        |               | English •         |
|--------------------------------------|------------------------------------|------------------------------------------------|----------|--------------------|--------|---------------|-------------------|
| 1KG756 - Pennsylvani                 | ia DHS-Employee ≯                  | >=14 Years O                                   | Conta    | ct w/ Childrer     | n      |               |                   |
| [                                    | Essential Info                     | Citizenship                                    |          | Personal Questions | $\geq$ | Personal Info | Ac                |
| Please enter your information below. | Then click 'Next' to continue or ' | Cancel' to exit.                               |          |                    |        |               | * Required Fields |
| Citizenship                          |                                    |                                                |          |                    |        |               |                   |
| * Country of Birth                   |                                    |                                                |          |                    |        |               |                   |
| Choose One                           |                                    |                                                | •        |                    |        |               |                   |
| City of Birth                        |                                    |                                                |          |                    |        |               |                   |
|                                      |                                    |                                                |          |                    |        |               |                   |
| * Country of Citizenship             |                                    |                                                |          |                    |        |               |                   |
| Choose One                           |                                    |                                                | •        |                    |        |               |                   |
|                                      |                                    |                                                |          |                    |        |               |                   |
| X Cancel                             |                                    |                                                |          |                    |        | < Back        | Next >            |
|                                      |                                    | 2017 © IdentoGO®. All rights<br>Privacy Policy | reserved |                    |        |               |                   |

**7.** Provide answers to the questions listed. Duquesne **cannot** provide coupon codes at this time.

| IdentoGO                                                                                                    | English •         |
|----------------------------------------------------------------------------------------------------|-------------------|
| 1KG756 - Pennsylvania DHS-Employee >=14 Years Contact w/ Children                                                                                                    |                   |
| Essential Info Citizenship Personal Questions Personal Info Address                                                                                                    | Doc               |
| Please answer the questions below. Then click 'Next' to continue or 'Cancel' to exit.                                                                                                    | * Required Fields |
| * Have you ever used an alias?                                                                                                    | s 🔿 No            |
| * Is your mailing address the same as your residential address?                                                                                                    | s 🔿 No            |
| * Do you have an Authorization Code (Coupon Code) that you will be using as a method of payment?<br>NOTE: Please have Authorization Code available to enter on the website later in the scheduling process. | s 🔿 No            |
|                                                                                                    |                   |
| ★ Cancel                                                                                                    | Next >            |
| 2017 © IdentoGO®, All rights reserved<br>Privacy Policy                                                                                                    |                   |

**8.** Provide the requested information.

|                                                                             |                                        |             |                                         |                       |             | Light                                                                        |
|-----------------------------------------------------------------------------|----------------------------------------|-------------|-----------------------------------------|-----------------------|-------------|------------------------------------------------------------------------------|
| (G756 - Pennsylva                                                           | ania DHS-Employee >                    | >=14 Yea    | ars Contact w/                          | Children              |             |                                                                              |
| Citizenship                                                                 | Personal Questions                     | Persona     | l Info A                                | ddress                | $\geq$      | Documents                                                                    |
|                                                                             |                                        |             |                                         |                       |             | * Require                                                                    |
| lease enter your information be                                             | low (letters, spaces, hyphens (-), and | apostrophes | (') are allowed in name fiel            | ds). Then click       | 'Next' to ( | continue or 'Cancel' to exi                                                  |
| Personal Information                                                        |                                        |             |                                         |                       |             |                                                                              |
|                                                                             |                                        |             |                                         |                       |             |                                                                              |
| US () Metric                                                                |                                        |             |                                         |                       |             |                                                                              |
| * Height                                                                    | * Weight                               |             | * Hair Color                            |                       | * Eye C     | Color                                                                        |
|                                                                             |                                        |             |                                         |                       |             |                                                                              |
|                                                                             | in                                     | lbs         | Choose One                              | •                     | Ch          | noose One                                                                    |
| ↓     ↓     ft       * Preferred Language (Receipting)                      | in ts & other communication)           | lbs         | Choose One * Gender                     | ▼<br>* Race           | Ch          | noose One<br>* Ethnicity                                                     |
| ↓     ↑       * Preferred Language (Receipt       English                   | in ts & other communication)           | Ibs         | Choose One  * Gender  Choose One  *     | * Race                | Ch          | • Ethnicity<br>• Choose One                                                  |
| Preferred Language (Receipt                                                 | in ts & other communication)           | Ibs<br>•    | Choose One * Gender Choose One *        | ▼<br>* Race<br>Choose | Ch<br>• One | • Ethnicity     Choose One                                                   |
| Preferred Language (Receip) English                                         | in ts & other communication)           | Ibs         | Choose One  Gender  Choose One          | Race     Choose       | Ch          | • Ethnicity • Choose One                                                     |
| t     t     t     t     referred Language (Receip)     English     K Cancel | in ts & other communication)           | lbs<br>v    | Choose One<br>* Gender<br>Choose One  * | * Race                | Ch          | • Ethnicity     • Choose One     • Ethnicity     • Choose One     • Back Nex |

**9.** For Mailing Address, **make sure you enter the mailing address where you would like your results to be sent.** If your home or permanent address is different from your mailing address, you can provide this information in the additional field.

| dentoGO                                                                |                  |                |        |          | English           |
|------------------------------------------------------------------------|------------------|----------------|--------|----------|-------------------|
| G756 - Pennsylvania DHS-Employee >                                     | =14 Years Cont   | act w/ Childre | n      |          |                   |
| Personal Questions Personal Info                                       | Address          | Documents      | $\geq$ | Location |                   |
|                                                                        |                  |                |        |          | * Required Fields |
| ease enter your information below. Then click 'Next' to continue or 'C | Cancel' to exit. |                |        |          |                   |
| Aailing Address                                                        |                  |                |        |          |                   |
| * Country                                                              |                  |                |        |          |                   |
| Choose One                                                             | T                |                |        |          |                   |
| * Address Line 1                                                       |                  |                |        |          |                   |
|                                                                        |                  |                |        |          |                   |
| Address Line 2                                                         |                  |                |        |          |                   |
|                                                                        |                  |                |        |          |                   |
|                                                                        |                  |                |        |          |                   |
| * City                                                                 |                  |                |        |          |                   |
|                                                                        |                  |                |        |          |                   |
| * Postal Code                                                          |                  |                |        |          |                   |
|                                                                        |                  |                |        |          |                   |

**10. Confirm** which photo ID document you will bring with you to the fingerprint appointment. **You must bring this document with you when you go to have your fingerprint collection.** 

| ld        | entoGO                                                                                                    | English                         |
|-----------|----------------------------------------------------------------------------------------------------|---------------------------------|
| 1K        | G756 - Pennsylvania DHS-Employee >=14 Years Contact w/ Children                                                                                                    |                                 |
| ons<br>Pl | Personal Info         Address         Documents         Location           ease select the required documents to bring to your enrollment. Then click 'Next' to continue or 'Cancel' to exit. | Date and Time * Required Fields |
| l         | Documents Document Choose One                                                                                                    | •                               |
|           | * Does the name you are enrolling under match the name on all documents selected?                                                                                                    | Yes No                          |
| (         | * Cancel                                                                                                    | Back     Next >                 |

**11. Choose the fingerprint site where you will have your fingerprints taken.** You can identify the sites closest to Duquesne by searching for '15219'.

| Note: Your registration                                                                           | is not yet complete. You must select                   | a location, as well as a date/time on the             | following pages prior to receiving your appointm | ent confirmation. |
|---------------------------------------------------------------------------------------------------|--------------------------------------------------------|-------------------------------------------------------|--------------------------------------------------|-------------------|
| Search for an Enrollme                                                                            | ent Center by Postal Code, City an<br>Vuse My Location | d State, or Airport Code.<br>Q Search                 | Number of Results: 5                             | T                 |
| Location                                                                                          |                                                        | Address                                               | Next 7 Days                                      | Distance          |
| > Pittsburgh, PA                                                                                  |                                                        | 322 N Shore Dr                                        | 1 appointments available                         | 1.12 mi           |
| ✓ Pittsburgh, PA                                                                                  |                                                        | 1699 Washington Rd                                    | 0 appointments available                         | 7.77 mi           |
| <ul> <li>IdentoGO</li> <li>1699 Washington</li> <li>Ste 102</li> <li>Pittsburgh, PA 15</li> </ul> | 1 Rd<br>228-1629                                       | <b>Hours:</b><br>Monday - Friday: 09:30 AM - 03:00 PM |                                                  | Next >            |
| > Pittsburgh, PA                                                                                  |                                                        | 8158 Perry Hwy                                        | 38 appointments available                        | 8.13 mi           |
| > Monroeville, PA                                                                                 |                                                        | 2700 Monroeville Blvd                                 | 0 appointments available                         | 10.61 mi          |
|                                                                                                   |                                                        |                                                       |                                                  |                   |

**12.** Select a date and time for a specific appointment; click submit when done.

## **IdentoGO**

| Location Date :                                                                                                    | and Time                                               |
|----------------------------------------------------------------------------------------------------|--------------------------------------------------------|
| Select a preferred date and time for your appointment at the specified location. Then click 'Submit' to confirm or 'Cancel' to exit. | * Required Fi<br>If you are unable to make an appointn |
| for the available times of all appointments are booked, click the Back button below, to select another location.                     |                                                        |
| Appointment Date and Time (first available displayed by default)                                                                     |                                                        |
| Select Date Select Time                                                                                                    |                                                        |
| Choose One V                                                                                                    |                                                        |
| Location Details:                                                                                                    |                                                        |
| ♀ IdentoGO                                                                                                    |                                                        |
| 322 N Shore Dr                                                                                                    |                                                        |
| Pittsburgh, PA 15212-5870                                                                                                    |                                                        |
|                                                                                                    |                                                        |
|                                                                                                    |                                                        |
|                                                                                                    |                                                        |

E

**13.** The next page is the confirmation screen. This page will confirm your unique registration ID, the estimated amount due and the methods of payment accepted at the location of your choice. Please bring this information with you to your fingerprint appointment.

| nsyivania                                                                                                    |                                                                                                    |        |
|----------------------------------------------------------------------------------------------------|----------------------------------------------------------------------------------------------------|--------|
| 1KG756 - Pennsylva                                                                                                    | ania DHS-Employee >=14 Years Contact w/ Children                                                                                                    | Status |
| Status as of 12/18/2017                                                                                                    |                                                                                                    |        |
| Pre-Enrolled<br>You have successfully p                                                                                                    | re-enrolled.                                                                                                    | ♠      |
| Service Details:                                                                                                    |                                                                                                    |        |
| Date:                                                                                                    | 12/18/2017                                                                                                    | -      |
| UE ID:                                                                                                    | UZSV-28BZR8                                                                                                    |        |
| Service:                                                                                                    | 1KG/56 - DHS-Employee >=14 Years Contact w/ Children                                                                                                    |        |
| i second i li li la contra de la contra de | ¢22 C0                                                                                                    |        |
| We accept the followin<br>Authorization Code, Bus                                                                                                    | \$22.60<br>ng methods of payment:<br>iness Check, Money Order, Credit Card                                                                                                    |        |
| We accept the followin<br>Authorization Code, Bus<br>Important!<br>YOU WILL BE REQUIF<br>Legal Name must matc<br>1. Driver's License i                                                                                                    | \$22.60         ng methods of payment:         iness Check, Money Order, Credit Card         Image: Check, Money Order, Credit Card         Image: Check, Money                                                                                                    |        |
| We accept the followin<br>Authorization Code, Bus<br>Important!<br>YOU WILL BE REQUIF<br>Legal Name must mate<br>1. Driver's License i<br>1KG756 - Pennsylvania I                                                                                                    | \$22.60         ng methods of payment:         iness Check, Money Order, Credit Card         Total and the second second seco                                                                                                    |        |
| We accept the followin<br>Authorization Code, Bus<br>Important!<br>YOU WILL BE REQUIF<br>Legal Name must mat.<br>1. Driver's License i<br>1KG756 - Pennsylvania I<br>Pittsburgh, PA                                                                                                    | \$22.60<br>ng methods of payment:<br>iness Check, Money Order, Credit Card Image Image I |        |
| We accept the followin<br>Authorization Code, Bus<br>YOU WILL BE REQUIF<br>YOU WILL BE REQUIF<br>Legal Name must mate<br>1. Driver's License i<br>IKG756 - Pennsylvania I<br>Pittsburgh, PA<br>IdentoGO<br>322 N Shore Dr<br>Bidg 1B Ste 200 Pittsb<br>15212-5870<br>9 View Map                                                                                                    | \$22.60         ng methods of payment:         iness Check, Money Order, Credit Card         Image: Comparison of the Card         RED TO BRING THE FOLLOWING DOCUMENTS TO YOUR ENROLLMENT.         che exactly on all identification documents brought to enrollment.         issued by a State or outlying possession of the U.S.         DHS-Employee >=14 Years Contact w/ Children Appointment Details:         Appointment Time:         01/09/2018 @ 2:00 PM         nurgh, PA                                                                                                    |        |
| We accept the followin<br>Authorization Code, Bus<br>Muthorization Code, Bus<br>YOU WILL BE REQUIF<br>Legal Name must mato<br>1. Driver's License i<br>IKG756 - Pennsylvania I<br>Pittsburgh, PA<br>IdentoGO<br>322 N Shore Dr<br>Bidg 1B Ste 200 Pittsb<br>15212-5870<br>♀ View Map<br>Please provide 24 hours                                                                                                    | \$22.60         ng methods of payment:         iness Check, Money Order, Credit Card         Image: Image: Imag                                                                                                    |        |

- 14. Go to the location you selected for your appointment. When complete, you will be given a receipt. This ORIGINAL RECEIPT must be provided to the Human Resources office for our records and so that we can provide reimbursement to you.
- 15. You will receive the background check result in the mail. It will appear similar to the image below. When you receive the result, you must bring the original document to Human Resources so that we can make a copy for your records.

pennsylvania DEPARTMENT OF HUMAN SERVICES SSN: TCN: Your Federal Bureau of Investigation (FBI) fingerprint based record check has been processed in accordance with Public Law 92-544 and the Child Protective Services Law (Title 23, Pa C S, Chapter 63). The following is the result of your federal criminal history background check as of 01/09/2018. X NO RECORD EXISTS RECORD EXISTS, but conviction(s) does not prohibit hire in a childcare position according to the Child Protective Services Law. RECORD EXISTS, but no conviction(s) is shown. This does not prohibit hire in a childcare position according to the Child Protective Services Law. DISQUALIFICATION - Record exists and contains a conviction(s) that is grounds for denying employment in a childcare position according to the Child Protective Services Law. If you are questioning the accuracy of this response, please submit court documents to support your position. You may request a copy of your moord from five years following receipt of verification by making a written request to the address listed above. Applicants are encouraged to provide this verification to the prospective employer immediately upon receipt. Sincerely. Christing & Philly Christina Phillips, Bureau Director Bureau of Policy, Programs and Operations

Questions? Contact 412-396-2255